## How to connect a hotspot to a computer for internet access - Windows 8/10

- 1. Charge the hotspot fully with the supplied cable and make sure it is powered on.
- 2. Look on the bottom of the hotspot, you will see a sticker with your SSID (Name of the network) on your hotspot, and the password.
- 3. After logging into the laptop, look in the bottom right corner of the screen. You will see a network icon that looks like this:

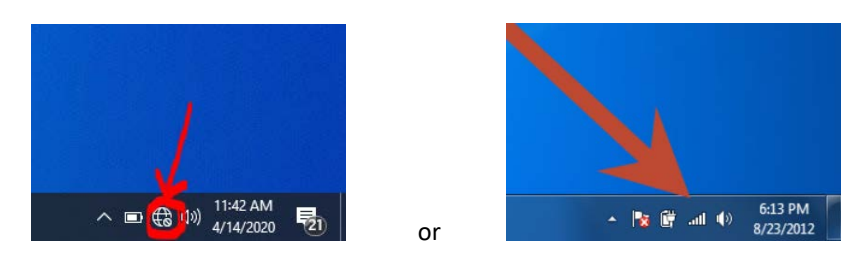

4. Click the icon and a menu will pop up with the names of detected internet connections. Find the name that matches the name on the sticker of your hotspot and click it.

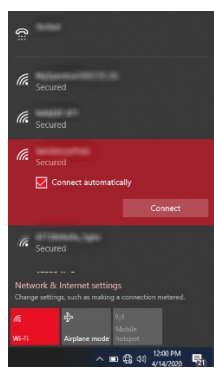

5. Enter the password that is on the sticker of your hotspot in the space under "Enter the network security key", then click "Next".

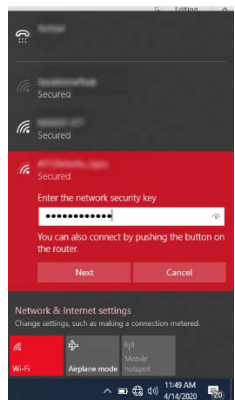

6. You will be asked if you want the PC to be discoverable by other PCs and devices on this network. Click "No". After that you should be connected to the internet.

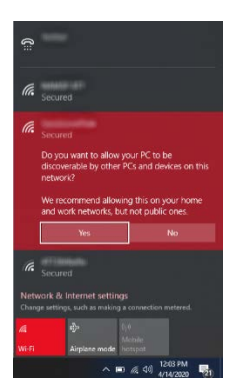